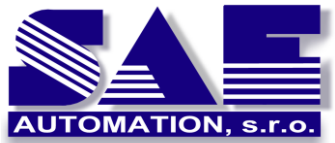

SAEAUT SNMP OPC Server

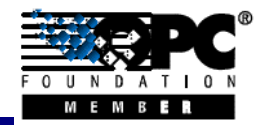

SAE – Automation, s.r.o. Nová Dubnica Solid And Effective partner at development of your products and industry automation SAEAUT SNMP OPC Server – methods how to configure address space effectively.

# Possibilities and methods how to configure address space of SAEAUT SNMP OPC Server from version 2.09 effectively

# Introduction

Manual configuration of the address space of SNMP OPC Server can be, for many SNMP variables and many SNMP devices, really time consuming. The SAEAUT SNMP OPC Server provides various methods how to create configurations easy, effective and really fast. At the time of creation of a configuration, you can use single or even combination of the following methods:

- On-line browsing.
- Import from MIB files (Off-line browsing).
- Import from CSV files.
- Import from XML files.
- Manual configuration.

## **On-line browsing**

If we have a possibility to connect SNMP devices which we would like to monitor or control then we can use a method called On-line browsing for searching of all available SNMP variables directly from connected devices. Using this simple method, we can transfer on oneclick not only one SNMP variable but even entire tree multi-level hierarchical structure to address space of SAEAUT SNMP OPC Server. Advantage of this method is that all obtained SNMP variables are really defined in device and in time of monitoring and controlling of device will be definitely available. Small disadvantage of this method is a limited volume of the information transferred about SNMP variables from the device. It means, we cannot obtain for instance description of a SNMP variable this way. Of course, all important parameters for functionality are available. To enable the On-Line browsing in the SAEAUT SNMP OPC Server Configurator, please do the following:

- 1. Create a new device or select an existing device.
- 2. Right-click on the device and choose MIB Browse (On-line) (see Figure 1).
- 3. Click on the Load MIB (On-line) button (see Figure 2).
- 4. Select the SNMP variables of folder in the tree.
- 5. Click on the Transfer object(s) to configuration button (see Figure 2).
- 6. Click on the Close button.
- 7. The SNMP variables mapped to OPC items (see Figure 3).

| 📅 SNMPConf - SNMPOpcServerConfigurate                                                                                                    | or 📃 🗖 🔀                                                                                                    |
|----------------------------------------------------------------------------------------------------|----------------------------------------------------------------------------------------------------|
| File Edit View Go Tools Help                                                                                                    |                                                                                                    |
|                                                                                                    | 🖃 🔁 & ' 🔍 💡 GA                                                                                                    |
| Address Space  Address Space  Conversit  Address Space  Rename  Rename  Alarm Def  Global JSc  Cut  Cut  Copy  Paste  List  F9  Details  F10  Vialog view  F11  Monitor view  F12  MIB Browse (Off-Line)  Import from CSV | Name:       localhost         IP Address:       127.0.0.1         Community:       public         Connection settings         Connection time-out:       1000         Managed device         Connection settings         Connection time-out:       1000         Managed device         Connection settings         Connection fime-out:       1000         Managed device         Apply         Reset       Add New |
| Ready                                                                                                    | 0 Object(s) NUM 📑                                                                                                    |

Figure 1: The MIB Browse (On-line): The start from the device menu.

| MIB Browser - Load data from device (ON-LINE) |                |                                             |                 |                                            |
|-----------------------------------------------|----------------|---------------------------------------------|-----------------|--------------------------------------------|
| SNMP MIB (objects)                            | Device         |                                             |                 |                                            |
| 🖃 🎹 localhost 🔗                               | Name:          | localhost                                   | Community:      | public                                     |
| iso 🔤                                         | IP address:    | 127.0.0.1                                   |                 |                                            |
| i i i i i i i i i i i i i i i i i i i         |                |                                             |                 |                                            |
|                                               | Derault OID:   | .1.3.6.1                                    |                 | Load MIB (On-Line)                         |
| 🚊 🧰 mgmt                                      | Object         |                                             |                 |                                            |
| i⊒ <u>mib-</u> 2                              | OID:           | .1.3.6.1.2.1.1.1.0                          |                 |                                            |
|                                               |                |                                             | 1               |                                            |
|                                               | Syntax:        |                                             | Derived:        |                                            |
| sysObjectID                                   | Value:         | Hardware: x86 Family 15 Model 47 Step       | ping 2 AT/AT    | COMPATIBLE - Software: Windows 2000 \      |
| 🔤 💼 🖬 🖂 👘                                     | Access:        |                                             |                 |                                            |
|                                               | Chabura        |                                             |                 |                                            |
| sysContact                                    | blacus;        |                                             |                 |                                            |
| ■ <b>● 0</b>                                  | Description:   |                                             |                 |                                            |
| SysName                                       |                |                                             |                 |                                            |
| sysLocation                                   |                |                                             |                 |                                            |
|                                               |                | <                                           |                 | >                                          |
| SysServices                                   | -How to transf | er objects to the SAFALIT SNMP OPC Serv     | ver configurati | ion?                                       |
|                                               | SNMP           |                                             | ror coningaraa  |                                            |
| i fNumber                                     | OPC BURYLIN    |                                             |                 |                                            |
|                                               | The MIB Ohie   | ects listed in the SNMP BIM can be transfe  | red into YOUR   | SAFALIT SNMP OPC Server configuration      |
| ifTable                                       | keeping the l  | evel structure specified by browsing.       |                 |                                            |
|                                               | To transfer a  | n object, multiple objects or entire branch | ne of objects p | blease select them via a mouse left-button |
| 1                                             | and click on t | he "Transfer object(s) to configuration" b  | outton. The bu  | utton is possible to use enough several    |
| <u>A</u> 2                                    | cines.         |                                             |                 |                                            |
|                                               |                |                                             |                 |                                            |
| Tunnefay abiant/a) to confirmation            |                |                                             |                 | Church                                     |
| Transfer object(s) to configuration           |                |                                             |                 | Close                                      |
|                                               |                |                                             |                 |                                            |

*Figure 2*: The MIB Browse (On-line): The tree structure of available SNMP variables from connected device.

| 📅 SNMPConf - SNMPOpcServerConfigurator                      |                                                                        |                                                                                                    |                   |     |  |  |
|-------------------------------------------------------------|------------------------------------------------------------------------|----------------------------------------------------------------------------------------------------|-------------------|-----|--|--|
| File Edit View Go Tools Help                                | File Edit View Go Tools Help                                           |                                                                                                    |                   |     |  |  |
| 0 📽 🖓 🗗 🛍 🕉 🛍 🛱                                             | 📰 🏢 🖪 🔁 &/ 🔍 🧣 🛤                                                       |                                                                                                    |                   |     |  |  |
| Address Space                                               | abc Name: sysDescr_0                                                   |                                                                                                    | <u>H</u> eartbeat | ^   |  |  |
| www.sysDescr_0  sysName  sysName  sysName_0                 | Description:                                                           |                                                                                                    | ~                 | ≡   |  |  |
| ie isysUpTime<br>i A sysUpTime_0<br>ie IIII UPS_MIB_rfc1628 | Item properties<br>Object ID:                                          | Signal:                                                                                                    |                   |     |  |  |
| Conversions     Simulation Signals     Alarm Definitions    | .1.3.6.1.2.1.1.1.0<br>Data type:                                       | Manual Value:                                                                                                    |                   |     |  |  |
| ⊞- Global JScript variables                                 | Bead only     Read/ <u>W</u> rite <u>N</u> otification (Use SNMP Trap) | Name: <a href="https://www.withub.com/NotAssigned">Name: <a href="https://www.withub.com/NotAssigned">NotAssigned</a></a> |                   |     |  |  |
|                                                             | Use script                                                             |                                                                                                    |                   | ~   |  |  |
| Ready                                                       |                                                                        |                                                                                                    | NUM               | 1.3 |  |  |

Figure 3: The MIB Browse (On-line): The SNMP variables transferred to OPC items.

#### Import from MIB file or CSV file

We need very often to prepare a configuration although we have no available SNMP device yet. In this case, we can use one of the following methods: Import from MIB file or Import from CSV file.

A MIB file is a text file which enables to organize SNMP variables in well-known tree structure. The MIB file provides complex information about available SNMP variables (i.e. description of SNMP variable). The MIB file can even include references to other MIB files and then the content of these MIB files can be also included. The number of defined SNMP variables in one MIB file can be large and different for each device type. Therefore, the SAEAUT SNMP OPC Server configurator brings possibility of Off-line browsing for searching of SNMP variables directly from MIB files. Using this simple method, we can transfer not only one SNMP variable but even entire tree multi-level hierarchical structure to address space of SAEAUT SNMP OPC Server on one-click. A small disadvantage of this method is that not all SNMP variables defined in the MIB file have to be available in a specific SNMP device type.

To enable the Off-Line browsing (Import MIB file) in the SAEAUT SNMP OPC Server Configurator, please do the following:

- 1. Create a new device or select an existing device.
- 2. Right-click on the device and choose MIB Browse (Off-line) (see Figure 4).
- 3. Click on the Load MIB (Off-line) button (see Figure 5).
- 4. Select the SNMP variables of folder in the tree.
- 5. Click on the Transfer object(s) to configuration button (see Figure 5).
- 6. Click on the Close button.
- 7. The SNMP variables mapped to OPC items (see Figure 6).

| SNMPConf - SNMPOpcServerConfigurator                                                                                                    |                                                                                                    |
|----------------------------------------------------------------------------------------------------|----------------------------------------------------------------------------------------------------|
| File Edit View Go Tools Help                                                                                                    |                                                                                                    |
| 🗅 🛎 🗔 🗗 🔁 👗 🛍 🗟 🏥 🏛 🚍                                                                                                    | 🔁 & 🔍 🎗 👔 GA                                                                                                    |
| Address Space  Address Space  Address Space  New  Rename  Conversion  Alarn Defi  Global JScr  Cut Copy Paste  List F9  Details F10  Dialog view F11 Monitor view F12  MIB Browse (On-Line)  MIB Browse (Off-Line) Import from CSV | Name:       localhost         IP Address:       127.0.0.1         Community:       public         Connection settings         Connection time-out:       1000         Managed device         Connection fime-out:       1000         Managed device         Connection fime-out:       1000         Managed device         Connection fime-out:       1000         Managed device         Apply       Reset         Add New |
| Ready                                                                                                    | 0 Object(s) NUM                                                                                                    |

Figure 4: The MIB Browse (Off-line): The start from the device menu.

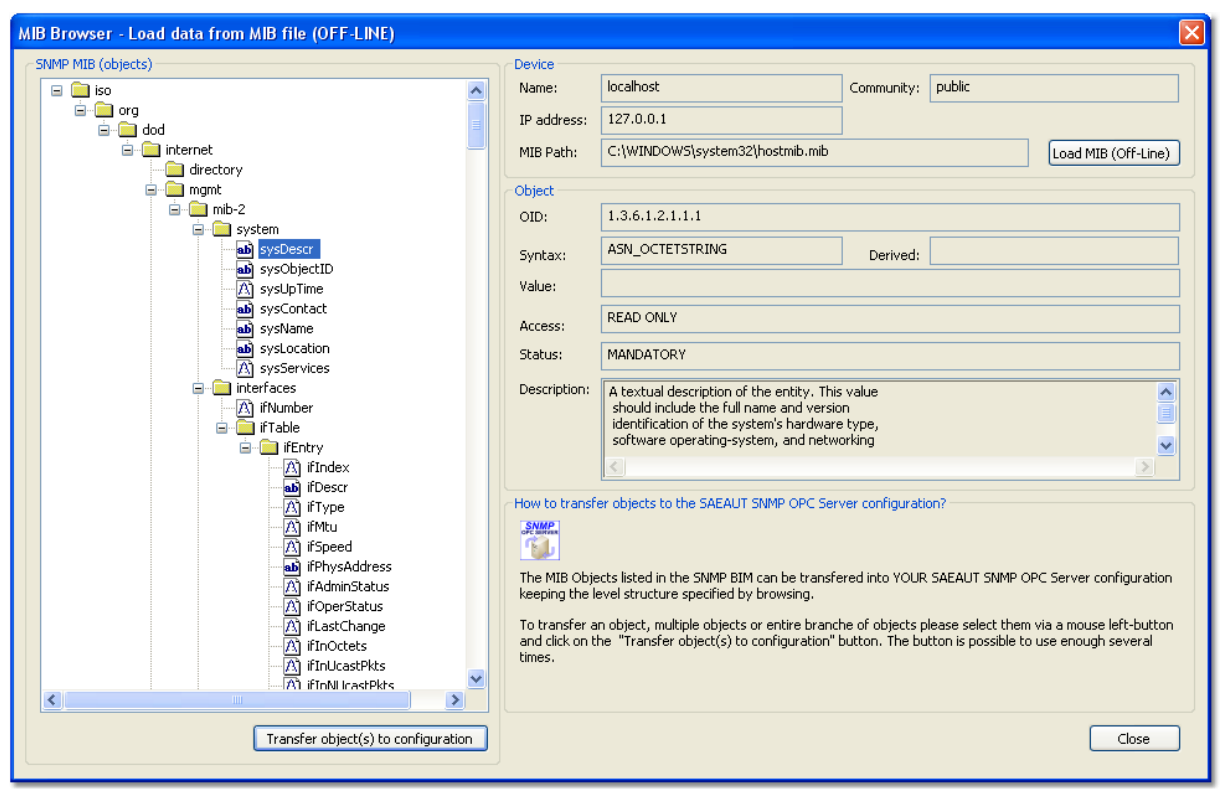

*Figure 5*: The MIB Browse (Off-line): The tree structure of available SNMP variables from MIB file.

| SNMPConf - SNMPOpcServerCo    | onfigurator                  |                               |                   | × |  |  |
|-------------------------------|------------------------------|-------------------------------|-------------------|---|--|--|
| File Edit View Go Tools Help  | File Edit View Go Tools Help |                               |                   |   |  |  |
| 0 🖻 🗟 🗗 🗈 👗 🖻 🖻               | 🟥 🏢 📴 🔂 🏕 🍳 🤶 🛤              |                               |                   |   |  |  |
| 🖃 🚼 Address Space             |                              |                               | _                 | ^ |  |  |
| 🖃 🕅 localhost                 | abc Name: sysDescr_0         |                               | <u>H</u> eartbeat |   |  |  |
| 🖹 🦲 sysDescr                  | Description                  |                               |                   |   |  |  |
| ab sysDescr_0                 | Description.                 |                               | <u> </u>          | = |  |  |
| sysName                       |                              |                               | ~                 |   |  |  |
| <u>ما</u> sysName_0           |                              |                               | >                 |   |  |  |
| sysUpTime                     | Item properties              | Simulate                      |                   |   |  |  |
| <u>A</u> ] sysUpTime_0        |                              | Signal: ZNot Assigned         |                   |   |  |  |
| I UPS_MIB_rfc1628             |                              |                               |                   |   |  |  |
|                               | .1.3.6.1.2.1.1.1.0           | Manual                        |                   |   |  |  |
| Englishing Simulation Signals | Data type:                   | Value:                        |                   |   |  |  |
| Alarm Definitions             | Octet String 🗸 🗸             |                               |                   |   |  |  |
|                               | Read only                    | Use conversion                |                   |   |  |  |
|                               | Notification (Use SNMP Trap) | Name: <not assigned=""></not> | ~                 |   |  |  |
|                               |                              |                               |                   |   |  |  |
|                               |                              |                               |                   | ~ |  |  |
| Ready                         |                              |                               | NUM               | 1 |  |  |

Figure 6: The MIB Browse (Off-line): The SNMP variables transferred to OPC items.

The CSV file is also textual file which structure is very similar to tables. The SNMP variable in the MIB file is presented as one row and its individual parameters (e.g. name or OID) are columns separated by comma or semi-colon. Each SNMP variable starts at the new line (CR+LF) of CSV file. The CSV files are created e.g. by providers of devices or by integrators.

Import of SNMP variables from CSV files to SAEAUT SNMP OPC Server is fast and easy (on one-click). As a small disadvantage of this method can be perceived that SNMP variables are not organized in a tree hierarchical structure. But, this feature is not important for functionality because it defines only logic "virtual" organization of the items.

To enable the Import from CSV file in the SAEAUT SNMP OPC Server Configurator, please do the following:

- 1. Create a new device or select an existing device.
- 2. Right-click on the device and choose Import from CSV (see Figure 7).
- 3. Select the CSV file definition in the combo-box (see Figure 8).
- 4. Click on the OK button (see Figure 8).
- 5. The SNMP variables mapped to OPC items (see Figure 9).

| 👹 SNMPConf - SN                 | 4MPOpcServerConf    | gurator |           |             |           |
|---------------------------------|---------------------|---------|-----------|-------------|-----------|
| File Edit View Go               | ) Tools Help        |         |           |             |           |
| 🗅 😂 🖓 🚰                         | 🗈 🏅 🖻 🖻 🗄           | : 🏥 🚍 🔮 | ) & 🔍 🧣 🛛 | GA          |           |
| 🖃 🔚 Address Spac                | e                   |         | Name 🔺    |             | Object ID |
| HiDevice<br>⊞ Incalbost         | New                 | •       |           |             |           |
|                                 | Rename              |         |           |             |           |
| Conversions     Simulation Side | Delete              |         |           |             |           |
| 🗄 🙍 Alarm Definiti              | Cut                 |         |           |             |           |
| 🗄 🙀 Global JScript              | Сору                |         |           |             |           |
|                                 | Paste               |         |           |             |           |
|                                 | List                | F9      |           |             |           |
|                                 | • Details           | F10     |           |             |           |
|                                 | ✓ Dialog view       | F11     |           |             |           |
|                                 | Monitor view        | F12     |           |             |           |
|                                 | MIB Browse (On-Line | .)      |           |             |           |
|                                 | MIB Browse (Off-Lin | e)      |           |             |           |
|                                 | Import from CSV     |         | <         |             | >         |
| Ready                           |                     |         |           | 0 Object(s) | NUM       |

Figure 7: Import from CSV: The start from the device menu.

| SNMPConf - SNMPOpcServerConfigurator                                                                                                    |                |           |
|----------------------------------------------------------------------------------------------------|----------------|-----------|
| File Edit View Go Tools Help                                                                                                    |                |           |
|                                                                                                    | r   🔍   🦻   GA |           |
| Address Space Incalhost Incalhost < | Name           | Object ID |
|                                                                                                    |                | >         |
| Ready                                                                                                    | 0 Object(s)    | NUM .#    |

Figure 8: Import from CSV: The dialog displays the list of available devices for which are defined CSV files.

| SNMPConf - SNMPOpcServerConfigurator |                                                                                       |
|--------------------------------------|---------------------------------------------------------------------------------------|
| File Edit View Go Tools Help         |                                                                                       |
|                                      | 2) &   🔍   😵   GA                                                                     |
| Address Space                        |                                                                                       |
|                                      | abc <u>Name</u> : HiDevice_coldStart                                                  |
| HiDevice_coldStart                   | Description: Signifies that the conding protocol optitule reinitializing itself quet  |
| HiDevice_hmAutoconfigAdapterStatus   | Description. Signifies that the sending protocol entity is reinitializing itself such |
| HiDevice_hmPSState_01                |                                                                                       |
| HiDevice_hmR52SigRelayState          |                                                                                       |
| A HiDevice_hmTemperature             | _ Item properties                                                                     |
| A HiDevice_ifIndex01                 | Signal: Chek Assignab                                                                 |
| HiDevice_ifIndex02                   | Object ID:                                                                            |
| HiDevice_ifInNUcastPkts_01           | .1.3.6.1.2.1.11.0                                                                     |
| A HiDevice_iFInNUcastPkts_02         | Data type: Value:                                                                     |
| A HiDevice_irInOctets_01             | Octet String                                                                          |
|                                      | Bead only     Bead Au/rite     Use conversion                                         |
|                                      | Name: (Not Assigned)                                                                  |
| M HIDEVICE_IFINUCASCPKts_U2          |                                                                                       |
| Hilbevice_irOperStatus_01            | Lies scrint                                                                           |
|                                      |                                                                                       |
| Ready                                | NUM .:                                                                                |

Figure 9: Import from CSV: The SNMP variables transferred to OPC items.

### Import from XML file

The SAEAUT SNMP OPC Server provides also another possibility how to configurate address space. The configuration of the SAEAUT SNMP OPC Server is stored in the Microsoft Access MDB file. There is possibility in the configurator tool to export entire configuration to a XML file. This XML file can be modified in an arbitrary xml or text editor and imported to a configuration of SAEAUT SNMP OPC Server.

To enable the Import from XML file in the SAEAUT SNMP OPC Server Configurator, please do the following:

- 1. Click on the File ⇒ XML Import... (see Figure 10).
- 2. Select a XML file.
- 3. Click on OK button.

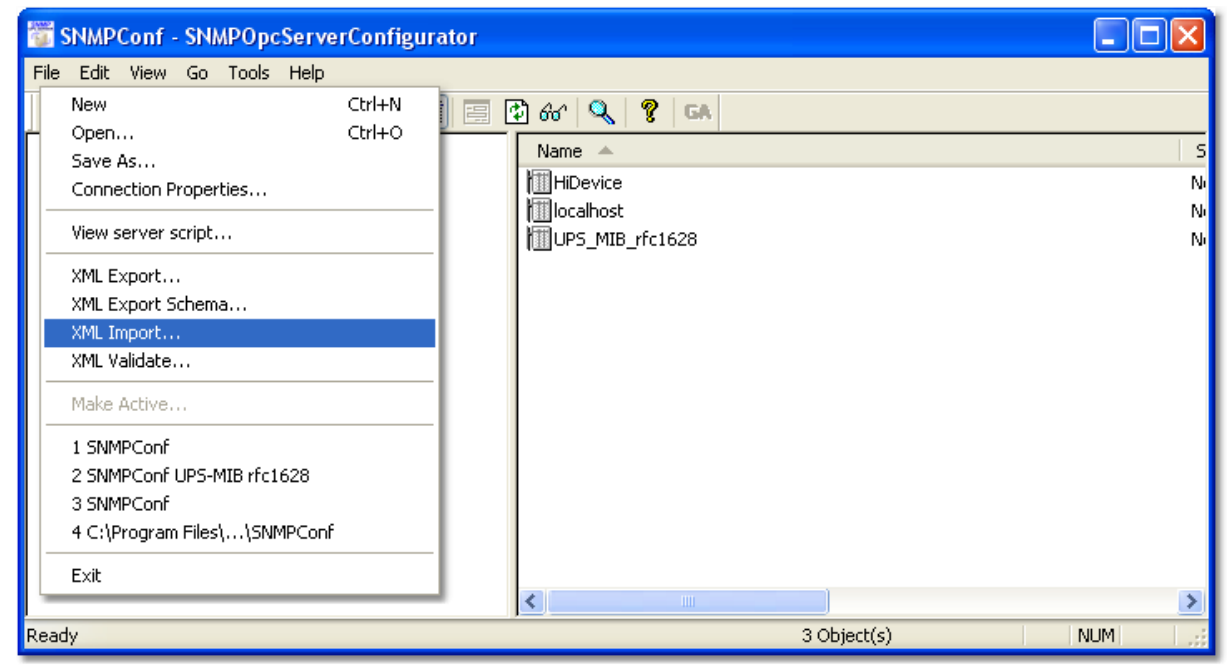

Figure 10: Import from XML: The start from application menu.

#### Manual configuration of OPC item

The SAEAUT SNMP OPC Server provides also a manual creation of configuration. You can set manually all parameters of OPC item. Between the most important parameters belong following:

- Name.
- Description.
- Object OID (associated to SNMP variable).
- Data Type.
- Access Rights.
- SNMP Trap notification.
- Etc.

To enable the manual configuration of OPC item in the SAEAUT SNMP OPC Server Configurator, please do the following:

- 1. Create a new or select existing OPC item (see Figure 11).
- 2. Set the required parameters.
- 3. Click on the Apply button.

Figure 11: Manual configuration: The dialog for manual configuration of an OPC item.

# Summary

In the SAEAUT SNMP OPC Server from version 2.09, it is possible to use following features:

- Import CSV and XML files in all distributed versions Basic, Enhanced and Professional.
- The On-line browsing functionality is available only in versions Enhanced and Professional.
- The Import from MIB files called Off- line browsing is available only in version Professional.

| Version      | On-line  | Import MIB       | Import CSV | Import XML | Manual        |
|--------------|----------|------------------|------------|------------|---------------|
|              | Browsing | files (Off-line) | files      | files      | configuration |
| Basic        | No       | No               | Yes        | Yes        | Yes           |
| Enhanced     | Yes      | No               | Yes        | Yes        | Yes           |
| Professional | Yes      | Yes              | Yes        | Yes        | Yes           |

Table Nr.1: The possibilities of creating configuration in the SAEAUT SNMP OPC Server.

# **Downloads**

In this section are listed links to important documents which relates with the SAEAUT SNMP OPC Server.

SAEAUT SNMP OPC Server documentation (User's Guide) http://www.saeautom.sk/download/help/saeaut\_snmp\_opc\_server\_en.pdf

Using of the SAEAUT SNMP OPC Server for receiving Trap messages from SNMP Agents

http://www.saeautom.sk/download/SAEAUT SNMP OPC Server receives TRAP messages.pdf

Installation & Activation of the SNMP Service and SNMP Trap Service http://www.saeautom.sk/download/install\_snmp\_service.pdf

SAEAUT SNMP OPC Server support Windows Scripting - JScript http://www.saeautom.sk/download/SAEAUT SNMP OPC Server JScript.pdf

SAEAUT SNMP Agent documentation (User's Guide) http://www.saeautom.sk/download/help/saeaut\_snmp\_agent\_en.pdf

Elegant solution for the management of computer network http://www.saeautom.sk/download/snmpopcserver\_en.pdf

Monitoring of network infrastructure http://www.saeautom.sk/download/monitoring\_en.pdf

Configuring OPC and DCOM for OPC server and OPC client applications from SAE – Automation, Ltd. http://www.saeautom.sk/download/dcom\_config.pdf

Configuring DCOM for using OPC UA COM Wrapper with OPC servers from SAE – Automation, Ltd. http://www.saeautom.sk/download/opcuaforsaeproducts.pdf

Internet browser based OPC client http://www.saeautom.sk/download/opc\_explorer.pdf

SAEAUT SMS Service, sending and receiving SMS from/to various applications http://www.saeautom.sk/download/smsservice\_en.pdf

#### Disclaimer

The information contained in these pages is based on our testing and practices experience. SAE – Automation, Ltd. and the authors of this document assume no responsibility for direct, indirect, or consequential liability for its accuracy or suitability for a user's particular application. The reader is responsible for proper application to their particular situation.